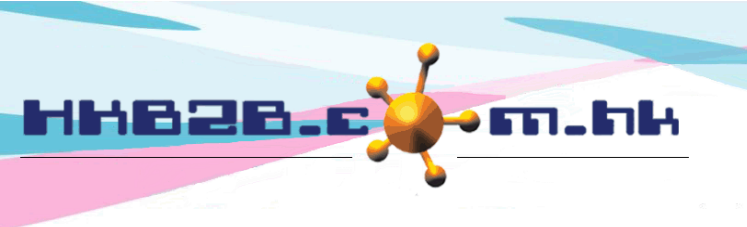

HKB2BLimited 香港灣仔軒尼斯道 48-62 號上海實業大廈 11 樓 1102 室 Room 1102, Shanghai Industrial Investment Building, 48-62 Hennessy Road, Wan Chai, Hong Kong Tel: (852) 2520 5128 Fax: (852) 2520 6636 Email: cs@hkb2b.com.hk Website: http://hkb2b.com.hk

## Staff leave report

Go to Staff > Report > Leave report

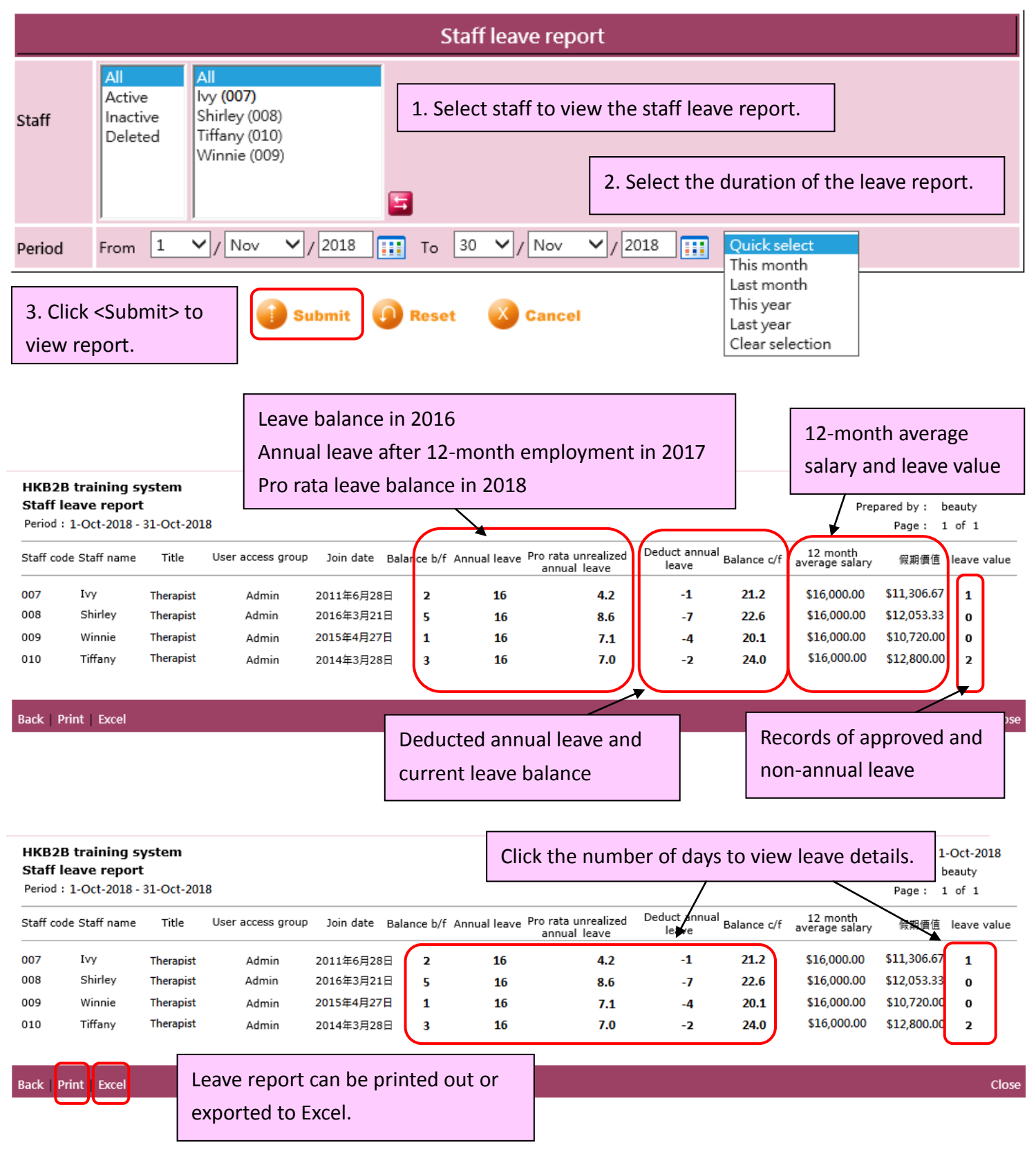